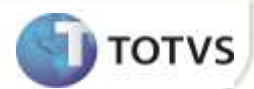

# Rateio de Despesas na NF de Transferência

| Produto  | : | Microsiga Protheus Easy Export Control Versão 11 |                    |   |                                               |
|----------|---|--------------------------------------------------|--------------------|---|-----------------------------------------------|
| Chamado  | : | TGJCGJ                                           | Data da publicação | : | 11/01/13                                      |
| País(es) | : | Brasil                                           | Banco(s) de Dados  | : | SQL Server <sup>®</sup> , Oracle <sup>®</sup> |

## Importante

Esta melhoria depende de execução do *update* de base **UITGJCGJ**, conforme **Procedimentos para Implementação**.

Implementado no módulo **Easy Import Control**, na rotina de **Nota Fiscal de Transferência (EICCO100)**, (Importação por Conta e Ordem onde a empresa é adquirente com ERP TOTV`S) o rateio das despesas da Nota de Entrada selecionadas por CIF+II. Estas despesas compõem o cálculo dos tributos na Nota Fiscal de Transferência de posse impactando no custo do item ao adquirente.

Para viabilizar essa melhoria, é necessário aplicar o pacote de atualizações (Patch) deste chamado.

### PROCEDIMENTO PARA IMPLEMENTAÇÃO

• Para que as alterações sejam efetuadas, é necessário executar a função U\_UITGJCGJ

# Importante

Antes de executar o compatibilizador UITGJCGJ é imprescindível:

- a) Realizar o *backup* da base de dados do produto que será executado o compatibilizador (diretório \PROTHEUS11\_DATA\DATA) e dos dicionários de dados SXs (diretório \PROTHEUS11\_DATA\SYSTEM).
- b) Os diretórios acima mencionados correspondem à instalação padrão do Protheus, portanto, devem ser alterados conforme o produto instalado na empresa.
- c) Essa rotina deve ser executada em modo exclusivo, ou seja, nenhum usuário deve estar utilizando o sistema.
- d) Se os dicionários de dados possuírem índices personalizados (criados pelo usuário), antes de executar o compatibilizador, certifique-se de que estão identificados pelo *nickname*. Caso o compatibilizador necessite criar índices, irá adicioná-los a partir da ordem original instalada pelo Protheus, o que poderá sobrescrever índices personalizados, caso não estejam identificados pelo *nickname*.
- e) O compatibilizador deve ser executado com a Integridade Referencial desativada\*.

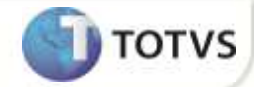

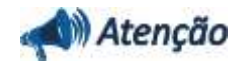

O procedimento a seguir deve ser realizado por um profissional qualificado como Administrador de Banco de Dados (DBA) ou equivalente!

<u>A ativação indevida da Integridade Referencial pode alterar drasticamente o relacionamento entre tabelas no</u> banco de dados. Portanto, antes de utilizá-la, observe atentamente os procedimentos a seguir:

- No Configurador (SIGACFG), veja se a empresa utiliza Integridade Referencial, selecionando a opção Integridade/Verificação (APCFG60A).
- ii. Se não há Integridade Referencial ativa, são relacionadas em uma nova janela todas as empresas e filiais cadastradas para o sistema e nenhuma delas estará selecionada. Neste caso, E SOMENTE NESTE, não é necessário qualquer outro procedimento de ativação ou desativação de integridade, basta finalizar a verificação e aplicar normalmente o compatibilizador, conforme instruções.
- iii. <u>Se</u> há Integridade Referencial ativa em todas as empresas e filiais, é exibida uma mensagem na janela Verificação de relacionamento entre tabelas. Confirme a mensagem para que a verificação seja concluída, <u>ou</u>;
- iv. Se há Integridade Referencial ativa em uma ou mais empresas, que não na sua totalidade, são relacionadas em uma nova janela todas as empresas e filiais cadastradas para o sistema e, somente, a(s) que possui(em) integridade está(arão) selecionada(s). Anote qual(is) empresa(s) e/ou filial(is) possui(em) a integridade ativada e reserve esta anotação para posterior consulta na reativação (ou ainda, contate nosso Help Desk Framework para informações quanto a um arquivo que contém essa informação).
- v. Nestes casos descritos nos itens "iii" ou "iv", E SOMENTE NESTES CASOS, é necessário desativar tal integridade, selecionando a opção Integridade/ Desativar (APCFG60D).
- vi. Quando desativada a Integridade Referencial, execute o compatibilizador, conforme instruções.
- vii. Aplicado o compatibilizador, a Integridade Referencial deve ser reativada, SE E SOMENTE SE tiver sido desativada, através da opção Integridade/Ativar (APCFG60). Para isso, tenha em mãos as informações da(s) empresa(s) e/ou filial(is) que possuía(m) ativação da integridade, selecione-a(s) novamente e confirme a ativação.

### Contate o Help Desk Framework EM CASO DE DÚVIDAS!

- 1. Em Microsiga Protheus® Smart Client, digite U\_ UITGJCGJ no campo Programa Inicial.
- 2. Clique em **OK** para continuar.
- 3. Após a confirmação é exibida uma tela para a seleção da empresa em que o dicionário de dados será modificado *ou* é apresentada a janela para seleção do compatibilizador. Selecione o programa UITGJCGJ ().
- 4. Ao confirmar é exibida uma mensagem de advertência sobre o *backup* e a necessidade de sua execução em **modo** exclusivo.
- 5. Clique em **Sim** para iniciar o processamento. O primeiro passo da execução é a preparação dos arquivos. É apresentada uma mensagem explicativa na tela.
- 6. Em seguida, é exibida a janela Atualização concluída com o histórico (*log*) de todas as atualizações processadas. Nesse *log* de atualização são apresentados somente os campos atualizados pelo programa. O compatibilizador cria os campos que ainda não existem no dicionário de dados.

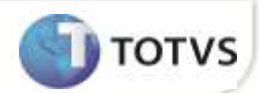

- 7. Clique em **Gravar** para salvar o histórico (*log*) apresentado.
- 8. Clique em **OK** para encerrar o processamento.

### **A**TUALIZAÇÕES DO COMPATIBILIZADOR

### 9. Criação de Parâmetro no arquivo SX6 – Parâmetros:

| Nome da Variável | MV_EIC0021                                                                                                    |
|------------------|----------------------------------------------------------------------------------------------------|
| Тіро             | Lógico                                                                                                    |
| Descrição        | Define se as despesas da DI serão rateadas por CIF + II quando o rateio por CIF (MV_RATCIF) estiver habilitado. |
| Valor Padrão     | F                                                                                                    |

## PROCEDIMENTOS PARA CONFIGURAÇÃO

### Parâmetros

1. No Configurador (SIGACFG) acesse Ambientes/Cadastros/Parâmetros (CFGX017). Configure o(s) parâmetro(s) a seguir:

| Itens/Pastas | Descrição                                       |
|--------------|-------------------------------------------------|
| Nome         | MV_RATCIF                                       |
| Тіро         | Caracter                                        |
| Cont. Por.   | S                                               |
| Descrição    | Indica se o rateio das despesas NF será por CIF |

| Itens/Pastas | Descrição                                                                                                    |
|--------------|----------------------------------------------------------------------------------------------------|
| Nome         | MV_EIC0021                                                                                                    |
| Тіро         | Lógico                                                                                                    |
| Cont. Por.   | т                                                                                                    |
| Descrição    | Define se as despesas da DI serão rateadas por CIF + II quando o rateio por CIF (MV_RATCIF) estiver habilitado. |

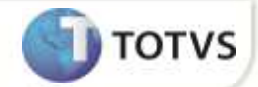

### PROCEDIMENTOS PARA UTILIZAÇÃO

#### Pré-Requisitos:

- Necessário atualizar os fontes EICCO100.PRW, UITGJCGJ.PRW, AVUPDATE01.PRW, AVOBJECT.PRW e AVGERAL.PRW.
- Aplicar o update UITGJCGJ
- Habilitar os parâmetros MV\_RATCIF = S e MV\_EIC0021 = T
- Possuir um processo de Desembaraço de Importação por Conta e Ordem em ambiente onde o usuário seja o adquirente (MV\_PCOIMPO = F)
- Possuir no processo de Desembaraço os dados da DI preenchidos.

#### Sequência 001:

- 1. No módulo Easy Import Control (SIGAEIC), acesse a rotina Atualizações/Desembaraço./NF Transferência (EICCO100).
- 2. Selecione o Processo requisitado e clique no botão Valores nft.
- 3. O Sistema irá exibir a tela com valores gerados pela Nota de Entrada (canto superior a esquerda) e os valores na Nota Fiscal de Transferência (parte inferior da tela).
- 4. Selecione uma das despesas da Nota de Entrada. Verifique que os valores na Nota De Transferência, na coluna **Desp/Impost** irão corresponder a um rateio onde o critério seja CIF+II.
- 5. Marque as demais despesas da Nota de Entrada que irão compor a Nota de Transferência e nesta última, marque os itens para os quais deseja gerar a nota. Clique no botão **Digitação No. NFT Itens** e informe o número da Nota de Transferência.
- 6. Clique no botão **Confirmar** para continuar e logo após clique no botão **Gerar NFT** para finalizar a geração da Nota de Transferência.
- 7. Ao final do processamento o Sistema exibirá uma mensagem de confirmação de geração da NF de Transferência.
- 8. Clique no botão Sair para finalizar.

### **INFORMAÇÕES TÉCNICAS**

| Tabelas Utilizadas    | SWN – Itens da NF de Importação          |
|-----------------------|------------------------------------------|
| Funções Envolvidas    | EICCO100 – NF de Transferência           |
| Sistemas Operacionais | Windows <sup>®</sup> /Linux <sup>®</sup> |